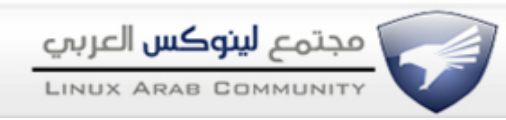

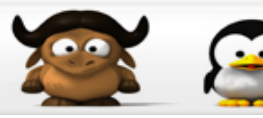

## استرجع الـ Boot في ثلاث خطوات فقط

### <u>Genio</u>

.: مشرف سابق :.

السلام عليكم

سأتكلم في هذا الموضوع عن طريقة استعادة البوت في حالة فقدانه بأي طريقه كانت، الطريقة خاصة بـ grub .

اولا افتح التيرمنال او الكونسـول بأي طريقة تعجبك ، اما عن طريق لايف سـي دي او اي طريقه اخرى.

اكتب وانت سوبر يوزر "su" التالي:

| \$grub |  |  |  |
|--------|--|--|--|
|        |  |  |  |

>root (hdX,Y)

واخيرا نفذ: كود:

ثم نفذ التالي:

کود:

کود:

>setup (hdX)

مبروك كل شـي تمام الان تبقى الان الخروج من grub، اكتب فقظ : كود:

>quit

بالنسبه لـ X و Y اللتي باللون الاحمر هي قيم تختلف حسب كل هارديسك وطرقة تقسيمه.

فمثلا کود:

(hd12,99)

تعني القرص الصلب رقم 13 والقسـم رقم 100.

| محمل اكتب في الترمنال : | نظامك | این یکون | لمعرفة |
|-------------------------|-------|----------|--------|
|                         |       |          | کەد:   |

\$grub
>find /boot/grub/stage1

لمزيد من التفاصيل راجع موضوع الاخ fakir على الرابط التالي http://www.linuxac.org/forum/showthread.php?t=3583

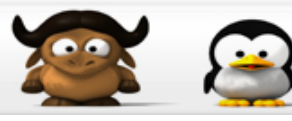

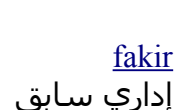

## الوافي في حل مشاكل Grub

مجت<mark>مع لينوڪس العربي</mark> LINUX ARAB COMMUNITY

السلام عليكم و رحمة الله و بركاته.

هذا الموضوع مكمل لما تم طرحه سـابقا من طرف الاخوة الافاضل و الهدف منه هو حل أغلب رسـالات الخطأ الناتجة عن محمل الإقلاع GRUB.

دون اطالة نبدأ باسم الله

أولا و قبل القيام بأي إعداد يجب معرفة بعض المعلومات المهمة التي نحتاج إليها، و هذا بواسطة الأمر ( و أنت جذر ) كود:

fdisk -l

الرسالة الأولى: Grub loading, please wait...

و تظهر علی شکل : کود:

GRUB loading stage 1.5 GRUB loading, please wait...

بعد هذه الرسالة يتوقف النظام و يبقى معلقا.

الحـــل:

قم بإعادة التشغيل بواسطة grub floppy،

او قم بإلغاء الإقلاع من البيوس بواسطة الـ floppy، و السبب قد يكون في خلل في أعدادات CFLAGS و عليه يجب اعادة recompile محمل الإقلاع بواسطة الترشيح كود:

# CFLAGS="-02 -march=i686 -fomit-frame-pointer -pipe" emerge grub

الرسـالة الثانية : Grub Error 12 و تظهر على شـكل : كود:

12 : Invalid device requested

الحــــا.:

اکتب في محرر الـ Grub ما يلي: کود:

grub> root (hd0,0)
grub> setup (hd0)

حيث أن : (hd0,0) يمثل قسـم الإقلاع /dev/hda1 و (hd1,0) يمثل قسـم الإقلاع /dev/hdb1 و

(hd0,1) يمثل قسم الإقلاع /dev/hda و هكذا ( استعمل fdisk -1 )

الرسالة الرابعة : Grub Error 15

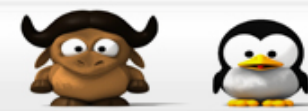

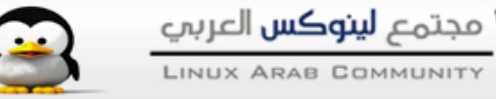

و تظهر على مرحلتين، إما عند إقلاع المحمل أي عند تثبيته على MBR (master boot record)، و إما بعد اختيار النظام المراد إقلاعه.

المرحلة الأولي يكون من الشـكل :

کود:

grub> root (hd0,0)
Filesystem type is xfs, partition type 0x83
grub> setup (hd0)
Checking if "/boot/grub/stage1" exists... no
Checking if "/grub/stage1" exists... no

Error 15: File not found

المرحلة الثانية مثلا عند اختيار linux

کود:

Booting 'gentoo Linux'

root (hd0,0)
Filesystem type is ext2fs, partition type 0x83
kernel (hd0,0)/boot/kernel-2.4.20 root=/dev/hda3 vga=792
Error 15: File not found

Press any key to continue...

الحـــل:

المرحلة الاولى:

هذا الخطأ ناتج عن عدم إيجاد احد الملفات الخاصة بالكرنل kernel image ليس عن خلل في اختيار الاقسام. و للبحث عن الملف يجب الإقلاع باستعمال قرص خارجي (live or installation) ثم نعمل تركيب mount لـ root و boot ثم نعطي التحكم للنظام chroot و نقوم بالآتي كود:

# cd /boot
# ls

و ستجد کل صور الکرنل، و إذا لم تجد تأکد انك عملت له compile کود:

```
# cd /usr/src/linux/
# make menuconfig
# make
```

ثم قم بنسخه في قسم boot هكذا كود:

# cp /usr/src/linux/arch/i386/boot/bzImage /boot

و تأكد أن اسم الكرنل هو نفسه المستعمل في grub.conf بالإضافة إلى اقسام الإقلاع. إذا بقي المشكل، قد يكون bios مهملا لمكان تواجد محمل الإقلاع، تأكد ان القسم ليس خاضعا لبرنامج مثل RAID-5. **المرحلة الثانية:** إذا كنت متأكدا من سلامة أسطر root و إعدادات setup الخاصة به فعليك ان تعمل تحديثا لـه، مثلا في مربيعة جنتو

کود:

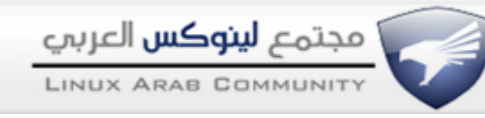

# echo "=sys-boot/grub-0.93.20031222" >> /etc/portage/package.mask
# emerge grub -p

أو بالإمكان استعمال grub-install هكذا كود:

# grub-install --root-directory=/boot /dev/hda

إذا لم تنجح هذه الطريقة، عليك التأكد من سلامة قسم الإقلاع هكذا (إنزعه أولا umount) كود:

# fsck -y /dev/hdax

غير hdax إلى ما يوافق جهازك.

#### الرسالة الخامسة : Grub Error 17

تظهر علی الشکل: کود:

root (hd0,0)
filesystem type unknown partition type 0x7

Error 17 : Cannot mount selected partition

السـبب هو عدم معرفة نوع ملفات النظام. الحــــل: تأكد من root(x,y) في الملف grub.conf. كذلك إذا كنت تريد الإقلاع بالوندوز تأكد من وجود كل من root (hdX,Y) rootnoverify (hdX,Y) و

الرسالة السادسة : Grub Error 18

chainloader (hdX,Y)+1 في الملف السابق.

من الشكل : كود:

kernel (hd1,4)/bzImage root=/dev/hdb7

Error 18: Selected cylinder exceeds max supported by BIOS

غالبا ما يحدث هذا الخطأ عندما لا يحتمل البيوس للمساحة الكلية للقرص، مثلا في الاجهزة القديمة. الحــــل: قم بتحديث البيوس و قم بتغيير مكان قسـم الإقلاع في القرص الى البداية أو أقرب.

من الشكل :

کود:

الحــــا ::

قد يكون السبب هو التعرف الآلي للأقراص من طرف البيوس، أو بعد محاولة فاشـلة لإزالة الـ grub من MBR و إعادة تثبيته.

أدخل الّي إعدادات الـ BIOS و اجعل التعرف على الأقراص User Type HDD و ليس Auto.

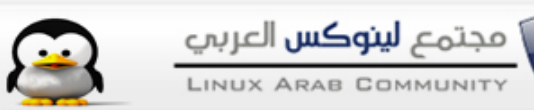

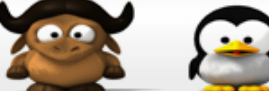

# Probing Devices to Guess BIOS Drives. This May Take a Long Time: الرسالة الثامنة

| من الشـكل:<br>كيري                                               |
|------------------------------------------------------------------|
| <b>دود.</b><br>طווعه #                                           |
|                                                                  |
| Probing devices to guess BIOS drives. This may take a long time. |
| هدا الخطا يحدث عند محاوله تثبيت الـ grub<br>الـحـــــــا         |
| تغيير في إعدادات disk devices مثل ultra/non-ultra DMA disks      |
| الرسالة التاسعة : When Installing Grub, It Just Hangs            |
| من الشكل :                                                       |
| کود:                                                             |
| <pre># grub (At this stage, the installation stops)</pre>        |
| يتوقف التثبيت و لا يحدث شـيئ.                                    |
| الحـــــن:<br>إذا لم تستعمل floppy ها. أعددت الخاصية :           |
| ېد:<br>کود:                                                      |
| no-floppy switch                                                 |
| هكذا                                                             |
| کود:                                                             |
| # grubno-floppy                                                  |
| الرسالة العاشرة : Uncompressing Linux Ok, booting the kernel.    |
| من استحل<br>کود:                                                 |
| Uncompressing Linux Ok, booting the kernel.                      |
| ثم يتوقف الجهاز.                                                 |
| السـبب هو ACPI و ليس محمل الإقلاع.                               |
| الحــــل:<br>قو يتعطيله (disable) فو الكنابأو الييوني            |
| فم بتعطيلة (aisable) في الكرك أو البيوس.                         |
|                                                                  |
| Grub Just Shows a Grub Prompt ' , the a N~ll allll               |
| من الشكل                                                         |
| َكود:                                                            |
| grub>                                                            |
| و لا وجود لتسلسل الأوامر، فقط الـ prompt.<br>الحـــــل:          |
| قم بتركّيب قسـم الإقلاع (mount) و تأكد من وجود الملف grub.conf   |
| کود:                                                             |

# mount /dev/hda1 /mnt/yourlinux/boot

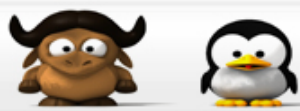

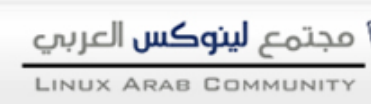

cat /mnt/yourlinux/boot/grub/grub.conf

و تأكد أيضا من وجود الرابط الرمزي للملف menu.lst (symbolic link).

```
کود:
```

# ls -l /mnt/yourlinux/boot/grub/menu.lst
lrwxrwxrwx 1 root root 9 Mar 7 14:00 /mnt/yourlinux/boot/grub/menu.lst ->
grub.conf

إذا لم تجده أعد إنشاءه

کود:

# cd /mnt/yourlinux/boot/grub
# ln -snf grub.conf menu.lst

ثم اعد تثبيته

کود:

```
(Run from within the chrooted environment)
# grub-install --root-directory=/boot /dev/hda
```

الرسالة الثانية عشر : Could Not Find Device For /boot/boot: Not Found Or Not a Block Device -من الشـكل : ( في حالة تنفيذ grub-install)

کود:

```
# grub-install --root-directory=/boot /dev/hda
Could not find device for /boot/boot: not found or not a block device
```

الحــل:

تأكد أنك لم تنس

کود:

# cp /proc/mounts /etc/mtab

الرسالة الثالثة عشر : The System Reboots After Hitting Return At The Grub Menu أثناء ظهور الـ grub، و عند الضغط على return الجهاز يعيد التشغيل. الحــــا:

قم بتعطّيل الـ framebuffer من الكرنل، و إذا لم تعمل عطل كذلك APM و ACPI.

الرسالة الرابعة عشر : After Hitting Return At The Grub Menu, The Screen Blanks Out بعد الضغط على return الشاشة تصبح بيضاء و لكن الجهاز يعمل. الحـــل: عطل framebuffer و احذف vga=XYZ من الملف grub.conf و تأكد من processor architecture

الرسالة الخامسة عشر : Missing Grub Image

عند الإقلاع لا تضهر splashscreen أو صورة الـ grub. الحــــل: تأكد من وجود رابط لملف الصورة في الملف grub.conf

الرسالة السادسة عشر: Failing To Boot Windows From a Second Harddrive[/color] عند اختيار مثلا الإقلاع بالوندوز المنصب على قرص آخر، النظام يرفض بدون أي سبب. الحـــل: قم بالتعديل في ملف المحمل هكذا كود:

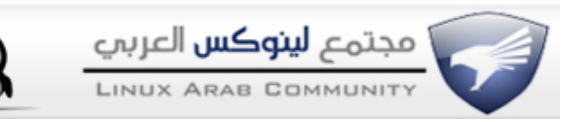

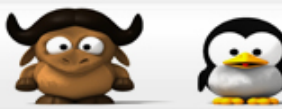

title Windows XP
 map (hd0) (hd1)
 map (hd1) (hd0)
 chainloader (hd1,0)+1

مع مراعاة أسماء الأقراص.

الرسالة السابعة عشر : Grub segfaults when trying to install من الشكل كود:

grub> root (hd0,0)

grub> setup (hd0)

Segmentation fault

هذه المشكلة خاصة بـ grub-0.95.x الحــــل: قم بتحديث محمل الإقلاع.

و في الختام أسـأل الله أن يوفقنا لما فيه الخير. و أتمنى أن ينال إعجابكم. السـلام عليكم

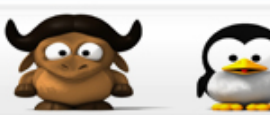

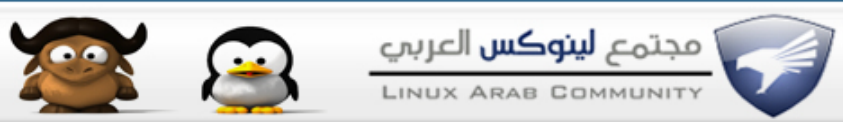